## SCHOLARVOX UNIVERSITÉS

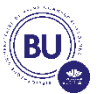

## PLURIDISCIPLINAIRE

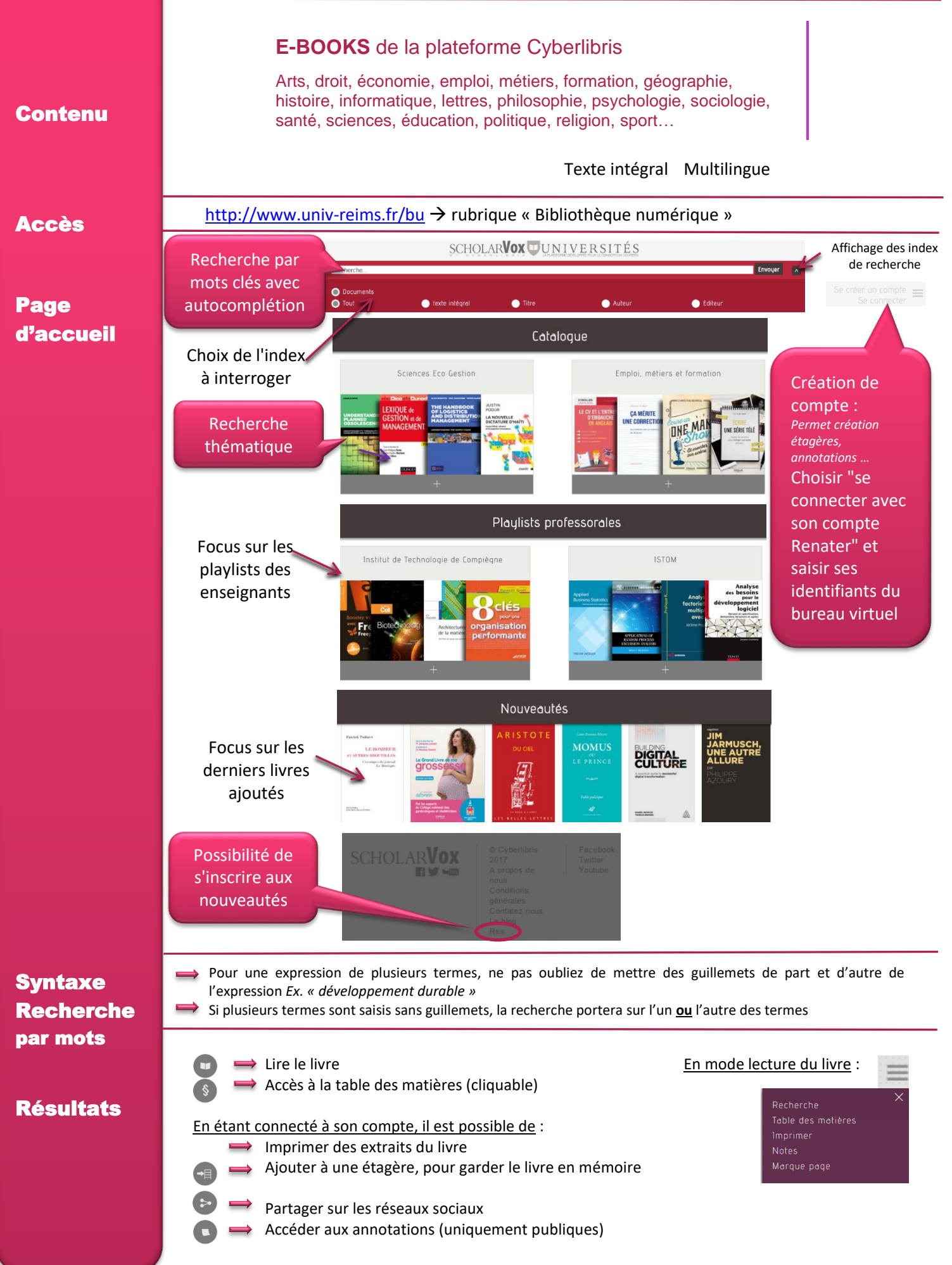